#### PEMAKAIAN MYSQL PADA DELPHI

Rachmat Selamet

Sekolah Tinggi Manajemen Informatika dan Komputer LIKMI Jl. Ir. H. Juanda 96 Bandung 40132

E-mail: rachmat235@yahoo.co.id

# ABSTRAK

Dalam dunia teknologi informasi, dibutuhkan pengolahan data yang cepat. Teknologi SQL adalah yang paling umum digunakan dalam pengolahan data. Basis data SQL yang paling banyak digunakan adalah MySQL karena bersifat *Open Source*. Untuk membuat program yang dapat mengakses MySQL, digunakan Borland Delphi dengan teknologi ADO atau ZeosDB.

Kata-kata kunci: SQL, MySQL, Borland Delphi, ADO, ZeosDB.

## 1. PENDAHULUAN

Dalam perkembangan dunia teknologi informasi saat ini, memperoleh informasi secara cepat dan akurat merupakan suatu kebutuhan pokok. Dalam memperolehnya, dibutuhkan sistem basis data yang mampu mengolah data secara cepat. Pengolahan data secara cepat yang umum digunakan adalah teknologi berbasis SQL.

Salah satu basis data SQL yang cukup banyak digunakan adalah MySQL. karena selain memiliki kemampuan mengolah data secara cepat, beban pelayanan *server* yang ringan dan yang terutama adalah sifat *Open Source*. Walaupun bersifat gratis, tetapi kemampuannya tidak kalah dengan basis data SQL lain yang harus bayar.

Borland Delphi adalah program dengan bahasa induk Pascal yang cukup handal dalam menggunakan basis data secara efektif. Dalam mengolah basis data, Borland Delphi memiliki beberapa jenis teknologi seperti BDE, ADO, DBExpress, dan lain-lain. Untuk menghubungkan MySQL dan Delphi dapat digunakan 2 jenis teknologi, yaitu ADO dan ZeosDB.

## 2. MySQL

Untuk dapat menggunakan MySQL, dibutuhkan beberapa program dengan nama file sebagai berikut:

Server : mysql-essential-5.0.24a-win32

Client : mysql-gui-tools-5.0-r2-win32

MyManagerLite (EMS)

MySQL-Front\_2.5\_Setup (MySQL 3)

Untuk instalasi, *server* harus diinstall terlebih dahulu, kemudian salah satu *client. Client* ini berfungsi sebagai GUI (*Graphical User Interface*) yang memudahkan dalam mengelola *database*.

Untuk memeriksa apakah *server* aktif atau tidak (biasanya diaktifkan secara otomatis), maka menu *task manager* - *process* dipilih, untuk selanjutnya dipilih mysqld-nt.exe (jika tidak ada berarti *server* belum aktif). Untuk mengaktifkan *server*: Control panel->Services->MySQL (Pilihan *start* digunakan untuk mengaktifkan, sedangkan *automatic* digunakan untuk mengaktifkan otomatis saat windows aktif pertama kali).

#### 3. ADO

*File* mysql-connector-odbc-3.51.12-win32 perlu diinstal untuk menghubungkan *database* MySQL di delphi dengan ODBC secara langsung. ADO merupakan penghubung tabel sama seperti BDE yang merupakan produk dari Microsoft. Komponen-komponen ADO

ADOConnection

ADOCommand

ADODataset

ADOTable

ADOQuery

ADOStoreProc

RDSConnection

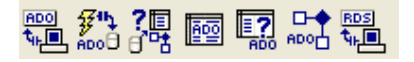

Langkah-langkah membuat program:

- ADOConnection, property connectionString: DATABASE=pembelian;DRIVER={MySQL ODBC 3.51 Driver}; OPTION=0;PWD=likmi;PORT=3306; SERVER=localhost;UID=root
- 2. *DATABASE* dapat diubah dengan nama *database* yang pernah dijalankan di MySQL
  - a. Ubah property LoginPrompt: False
  - b. Ubah property Connected: True
- 3. ADODataset/ADOTable/ADOQuery untuk mengakses *table* (*Property* sama dengan BDE)
- 4. DataSource untuk mengakses table di atas
- 5. DBGrid/DBEdit untuk menampilkan data
- 6. Operasi *Table* umum seperti *LookUp*, *Calculated*, M-D dapat langsung dikerjakan di *table* di atas
- 7. Khusus LookUp, property LookUpCache diubah menjadi true

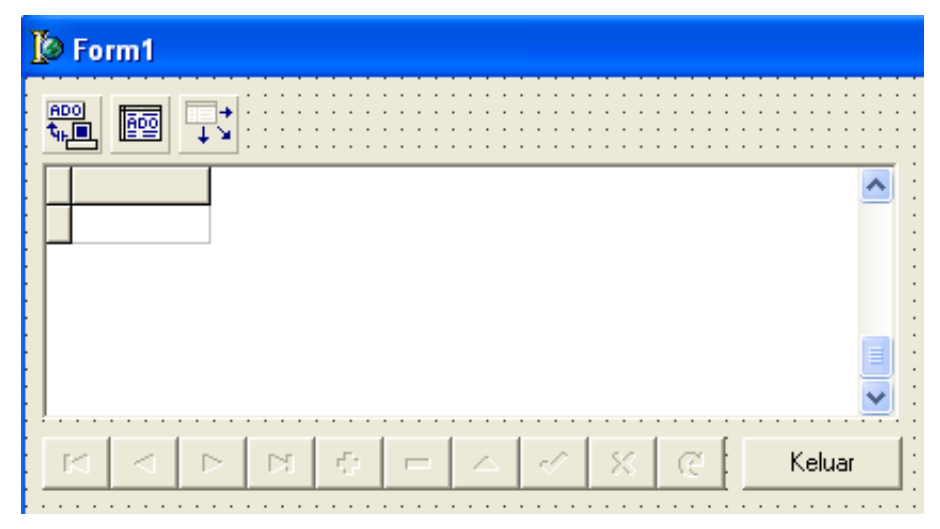

Untuk program Delphi, *procedure* atau *function* dapat dipanggil menggunakan *object* ADOquery. Contoh pemanggilan *function*:

ADOQuery, property connection: nama object connection dan SQL: Select HitungTotal (:NoFaktur) Ubah property Datasource ke Datasource table master. Ubah property Active: True. Datasource, dataset ke ADOQuery. Datasource dihubungkan ke DBEdit untuk menampilkan perhitungan Total.

Contoh untuk pemanggilan *procedure*: ADOQuery, ubah *property connection*: nama *object connection* dan *event* dari Btnstatus(tombol) saat *click*:

ADOQuery2.SQL.Clear; ADOQuery2.SQL.Add('Call UpdateStatus('+quotedstr(AdoTblPembelian['NoFaktur'])+')'); ADOQuery2.ExecSQL; ADOTblPembelian.refresh;

## 4. INSTALLASI ZeosDB

Zeos merupakan komponen koneksi yang menghubungkan Delphi dengan beberapa *database*, diantaranya MySQL, PostgreSQL, Firebird dan lain-lain. Karena komponen ini sifatnya bukan bawaan Delphi, maka agar dapat menggunakannya, harus menginstallnya terlebih dahulu.

Karena proses instalasi Zeos ini cukup rumit (berdasarkan informasi di internet, banyak yang mengalami kesulitan dan tidak berhasil menginstallnya), maka di sini akan dijelaskan langkah-langkah menginstall Zeos.

Langkah-langkah menginstall Zeos :

 Pada master Zeos, folder Packages >> versi delphi, file : ZeosDbo.bpg(Borland Project Group) dan double klik.

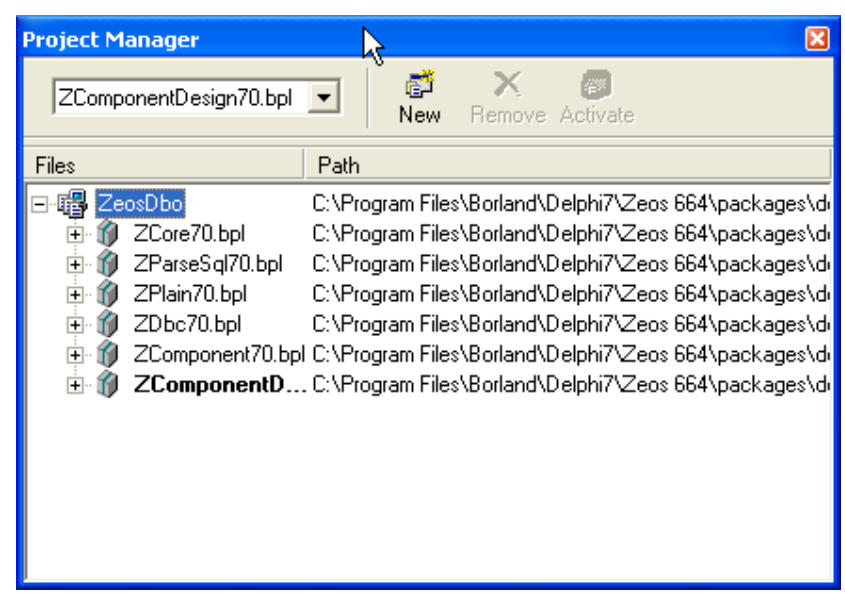

- 2. Mengkompilasi dengan cara: Menu Project >> Compile All Project
- 3. Menginstall dengan cara: menu run/F9 (Jika ada error, abaikan saja)
- 4. Menutup seluruh project (Close all project)
- 5. File ZComponentDesign.dpk(*Delphi Package*) yang terdapat pada *folder* yang sama dengan ZeosDbo.bpg, lalu kompilasi, setelah itu di-*install*.

 Semua file \*.dcu yang ada pada *folder build* harus ada pada *folder* yang sama dengan ZeosDbo.bpg, ke program files >> Borland >> Delphi7(sesuai versi delphi) >> Lib

 $Contoh: C:\Program Files\BorlandDelphi7\Zeos 664\packages\delphi7\build$ 

| 7 Directories                                                                                                    |                      |                        | ×                               |
|----------------------------------------------------------------------------------------------------|----------------------|------------------------|---------------------------------|
| Ordered list of Library paths:<br>\$(DELPHI)\Lib<br>\$(DELPHI)\Bin<br>\$(DELPHI)\Bin<br>\$(DELPHI)\Projects\Bpl<br>\$(DELPHI)\Projects\Bpl<br>\$(DELPHI)\Rave5\Lib<br>C\Program Fles\Polland\Del<br>D:\FastReport 4\FastScript<br>D:\FastReport 4\FastScript<br>D:\FastReport 4\FastScript | phi7\Zeos 664\p      | Lg<br>back ages \delph | •                               |
| CNProgram Files/Botland/Del                                                                                                    | phr/ Zeos 664 (p<br> | Delete In<br>Cancel    | <br>valid <u>P</u> aths<br>Help |

 Jika *database* yang digunakan MYSQL, semua file \*.dll yang ada pada *folder* Lib >> MySQL yang ada pada *folder master* Zeos ini harus ada di C:\Windows\System atau System32.

# 5. ZeosDB

| 1 | No_Siswa | Nama              | Temp_lahir   | Tgl_lahir  | Alamat                           | ł |
|---|----------|-------------------|--------------|------------|----------------------------------|---|
|   | 23401000 | Farah Zaidah      | Purwokerto   | 09/12/1985 | JL Cendrawasih 15 Purwokerto     | ſ |
| I | 23401001 | Deswita Maharani  | Palangkaraya | 02/05/1989 | JL Pleburan Mawar 3 No 345       | 1 |
| T | 23401005 | Prasetyo          | Pati         | 21/11/1973 | Pati Kota                        | 1 |
| T | 23401032 | Sangkuriang       | Pekalongan   | 27/11/1975 | Sekeloa Utara No 52/152 C Bandur | ł |
| I | 23401033 | Roshita Rohmawati | Pekalongan   | 21/11/1973 | JL Pabagan Gg. Wuni I 98         |   |
| I | 23401034 | Dewinta Sari      | Jakarta      | 02/05/1983 | JL Nuri I Jakarta Selatan        |   |
|   | 23402010 | Nadya Sira        | Pakan baru   |            | Jl. Pajajaran 65 bandung         | 6 |
|   | 40.      |                   |              |            | >                                | Ĩ |

Komponen yang dibutuhkan yaitu:

- 1. ZConnection
- 2. ZQuery atau ZTabel
- 3. Data Source
- 4. DBGrid
- 5. Tombol untuk keluar

| ZConnection1     | TZConnection |  |  |
|------------------|--------------|--|--|
| Properties Eve   | nts          |  |  |
| AutoCommit       | True         |  |  |
| Catalog          |              |  |  |
| Connected        | True         |  |  |
| Database 💦       | smuplus      |  |  |
| HostName         | localhost    |  |  |
| LoginPrompt      | False        |  |  |
| Name             | ZConnection1 |  |  |
| Password         |              |  |  |
| Port             | 0            |  |  |
| Properties       | (TStrings)   |  |  |
| Protocol         | mysql        |  |  |
| ReadOnly         | True         |  |  |
| SQLHourGlass     | False        |  |  |
| Tag 💦            | 0            |  |  |
| TransactIsolatio | tiNone       |  |  |
| User             |              |  |  |

Setting komponen ZConnection adalah sebagai berikut:

Setting penting HostName: localhost DatabaseName: Nama Database yang dibuat. User Login dan Password jika diperlukan. Komponen lain setting-nya seperti aplikasi database lainnya. ZQuery atau ZTabel dihubungkan dengan Zconnection. Datasource dihubungkan dengan ZQuery atau Ztabel. DBGrid dihubungkan dengan Datasource. Hasilnya seperti tampilan di atas itu artinya MySQL Server sudah jalan dan dapat diakses melalui Delphi dengan komponen Zeos. Untuk akses dari komputer lain tinggal Hostname bisa dibuat variabel sehingga disesuaikan dengan Nomor IP atau Nama Host yang sesuai.

## 6. KESIMPULAN

Tidak semua program yang *open-source* (gratis), kualitasnya kalah dengan program yang berbayar. Contohnya adalah program MySQL yang *open-source* banyak sekali digunakan di internet. Begitu juga dengan komponen ZeosDB, yang sangat handal dalam mengelola *database* MySQL.

### 7. DAFTAR PUSTAKA

- [1]. Cantu, Marco. 1999. Mastering Delphi 5. Sybex
- [2]. Feuerstein, Steven & Guy Harrison.2006.MySQL Stored Procedure Programming. O'Reilly

- [3]. http://adeisti.blogspot.com/2008/07/cara-install-zeos.html pada tanggal 20-06-2011 jam 12:00
- [4]. http://whitedurman.co.cc/cara-install-zeos-dengan-delphi-7-quick-guide.html pada tanggal 20-06-2011 jam 12:00
- [5]. http://muhal.wordpress.com/2007/03/21/akses-mysql-pada-delphi-melaluizeos/ pada tanggal 20-06-2011 jam 12:00